## <複数ソートを設定する>

新しいソート(並び替え)の仕方を見てみましょう。

| 国一覧 | <b>\$</b> |                  |              | 8件 主 CSV出力                           |
|-----|-----------|------------------|--------------|--------------------------------------|
|     | 顧客社員名     | ↓顧客              | 電話番号         | メールアドレス                              |
| 0 1 | 小林 妙子     | 株式会社テスト          |              | test_8@ecrea.co.jp                   |
| 0 1 | 山田太郎      | 株式会社テスト          |              | test co.ip                           |
| 01  | 桜田 勇樹     | 株式会社マービー<br>オー   |              | と ソートしたい項目名をクリックします。 2 つ目のソートは出来ません。 |
| 01  | 森孝之       | 株式会社マービー<br>オー   |              | a                                    |
| 01  | 大谷裕       | 株式会社ITテクノ<br>ロジー | 03-6666-5555 | test_2@ecrea.co.jp                   |
| 01  | 三木 正      | 株式会社ITテクノ<br>ロジー |              | test_5@ecrea.co.jp                   |
| 01  | 太田健一      | 株式会社エクレア<br>ラボ   | 0120-954-616 | test_3@ecrea.co.jp                   |
| 01  | 久保光生      | 株式会社エクレア<br>ラボ   | 0120-954-616 | test_1@ecrea.co.jp                   |

◆今までの Ecrea では、一覧のソート(並び替え)が1項目のみしか設定出来ませんでした。

◆新しい Ecrea では、一覧のソート(並び替え)が複数設定出来ます。

1つ目のソート後、次の項目で【Ctrl+左クリック】すると2番目のソート(並び替え)が出来ます。

| 国一覧 | <b>\$</b> |                  |              | 8件 主 CSV出力            |
|-----|-----------|------------------|--------------|-----------------------|
|     | 顧客社員名     | ↓1顧客             | 電話番号         | ↓2メールアドレス             |
| 0 1 | 山田太郎      | 株式会社テスト          |              | tes 4@ecrea.co.jp     |
| 0 1 | 小林 妙子     | 株式会社テスト          |              | tes ecrea.co.jp       |
| 01  | 森孝之       | 株式会社マービー<br>オー   |              | aa                    |
| 01  | 桜田 勇樹     | 株式会社マービー<br>オー   | 複数           | 数ソート(並び替え)を行うと、項目名の前に |
| 01  | 大谷裕       | 株式会社ITテクノ<br>ロジー | 03-6666-55   |                       |
| 01  | 三木 正      | 株式会社ITテクノ<br>ロジー |              | test_5@ecrea.co.jp    |
| 01  | 久保光生      | 株式会社エクレア<br>ラボ   | 0120-954-616 | test_1@ecrea.co.jp    |
| 01  | 太田健一      | 株式会社エクレア<br>ラボ   | 0120-954-616 | test_3@ecrea.co.jp    |

## ◆設定したソートを保存し、次回以降も利用する

(画面例:顧客社員情報)

ソート後、一覧右横の

をクリックします。

| 国顧客社員 国顧客社員リスト                        |       |             |              |                    |              |  |
|---------------------------------------|-------|-------------|--------------|--------------------|--------------|--|
| 国顧客社員 - 検索 + 新規 <mark>艮 検索</mark>     |       |             |              |                    |              |  |
| 民条件 ☆ × 条件クリア                         |       |             |              |                    |              |  |
| 顧客社員 <mark>名</mark>                   |       | AND         | ▶ 顧客         |                    | □ \$         |  |
|                                       |       |             |              | ✔顧客(サブ)を含          | iむ           |  |
| メールアドレス                               | ζ     | AND         | ~ 展示会参加年月★   | @ 選択 OR            | *            |  |
| 送信NG1122  ●[すべて] 〇チェック 〇まチェック         |       |             |              |                    |              |  |
| □ □ □ □ □ □ □ □ □ □ □ □ □ □ □ □ □ □ □ |       |             |              |                    |              |  |
|                                       | 顧客社員名 | ↓1顧客        | 電話番号         | ↓₃メールアドレス          | ↓2展示会参加年月★ 🛔 |  |
| 0 🖵 🖸                                 | 結城 達也 | 株式会社麒麟堂     | 03-2222-4444 |                    | A            |  |
| 0 <b>- 1</b>                          | 管野 美幸 | 株式会社麒麟堂     | 03-2222-4444 |                    |              |  |
| 0 🖵 🖸                                 | 山田太郎  | 株式会社テスト     |              | test_4@ecrea.co.jp |              |  |
| 0 <b>- 1</b>                          | 小林 妙子 | 株式会社テスト     |              | test_8@ecrea.co.jp |              |  |
| 0 - 1                                 | 森孝之   | 株式会社マービーオー  |              | aa@aaa.com         |              |  |
| 0 <b>- 1</b>                          | 桜田 勇樹 | 株式会社マービーオー  |              | bb@bbb.com         |              |  |
| 0 🖵 🖸                                 | 大谷 裕  | 株式会社ITテクノロジ | 03-6666-5555 | test_2@ecrea.co.jp | 2018年12月     |  |

## 設定をクリックします。

| 国顧客社員                     | 国顧客社員リスト |                         |              |                                                                     |                 |
|---------------------------|----------|-------------------------|--------------|---------------------------------------------------------------------|-----------------|
| 国顧客社員                     | - 検索     |                         |              |                                                                     | +新規 民検索         |
| 民条件 浳                     |          |                         |              |                                                                     |                 |
| 顧客社員名                     | 項目選択     |                         |              |                                                                     | × 🗆 🕹           |
|                           | 【顧客社員】   |                         |              |                                                                     |                 |
| メールアド                     | □顧客社員ID  | ✔顧客社員名                  | □顧客社員名かな     | ✔顧客                                                                 |                 |
| 送信NG11                    | □顧客社員タイプ | □顧客社員ランク                | □部署          | □役職                                                                 |                 |
| ZIHITOTT                  | □郵便番号    | □住所                     | ✓ 電話番号       | □FAX番号                                                              |                 |
| 目一覧 [                     | □携帯電話番号  | ✔メールアドレス                | □携帯メールアドレス   | □生年月日                                                               | 🟦 CSV出力 🛃 CSV入力 |
|                           | □年齢      | □添付ファイル                 | □備考          | □未訪問期間                                                              | 年月★ ▲           |
|                           | □最終訪問日   | □訪問回数                   | □きっかけ        | ✔展示会参加年月★                                                           | ¥               |
|                           | □電話★     | □送信NG1122               | □自社担当者       | □顧客(サブ)                                                             |                 |
| 0 🖵 🖻                     | □作成日     | □作成者                    | □更新日         | □更新者                                                                |                 |
|                           | 【顧客】     |                         |              |                                                                     |                 |
|                           | □顧客ID    | □顧客名                    | □顧客名かな       | □顧客タイプ                                                              |                 |
| $\odot \mathbf{P} \Sigma$ | □顧客ランク   |                         | D きっかけ       | □郵便番号                                                               |                 |
| $\bigcirc \Box \land$     |          | □電話番号                   | □ FAX番号      |                                                                     |                 |
|                           |          |                         | □支払条件        |                                                                     |                 |
|                           |          | □目社担当者(サフ)              | □添付ファイル      |                                                                     |                 |
| 0 🖵 🖻                     |          |                         |              |                                                                     |                 |
|                           |          |                         | □日付テスト(指定なし) | <ul> <li>□日何テスト (уууу/MM···</li> <li>□ 任何テスト (уууу/MM···</li> </ul> |                 |
| 0 🖵 โ                     |          | し日何テスト (dd/MM/y…) の たまま |              |                                                                     |                 |
|                           |          | □作成者                    |              | □ 史新 ここをクリック                                                        | しまり。            |
|                           |          |                         | _            |                                                                     |                 |
|                           |          |                         | 設定           | クリア キャンセル                                                           | 2019年12月        |
|                           |          |                         |              |                                                                     |                 |
|                           |          |                         |              | 21                                                                  |                 |

以上の手順でソートを保存する事が出来ました。

次回、検索後に一覧を見ると設定したソートが表示されます。